# The Enhanced IHP Health Concierge App Walkthrough and User Guide

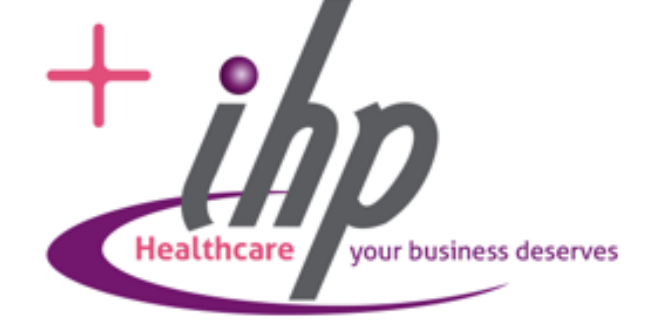

# IHP Health Concierge Access IHP Mobile App

1. Go to App Store or Google Play

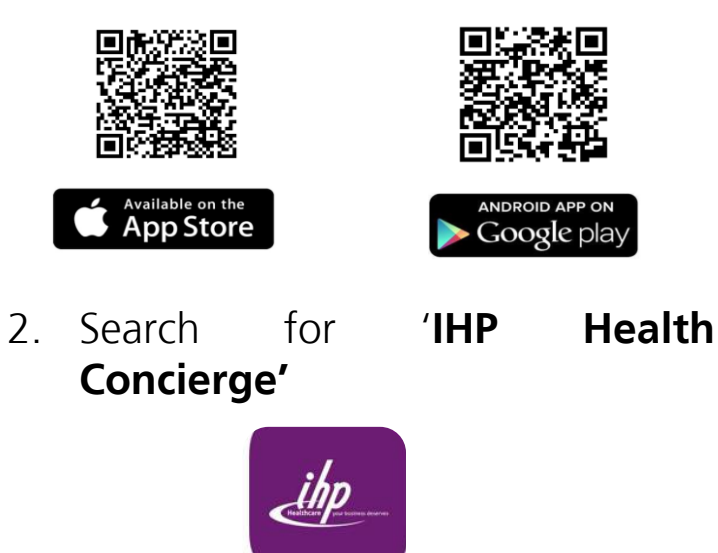

3. Click 'Get' or 'Install' to download

\*For the upgraded version, only app updates via the App Store or Google Play are required.

**ISE ONLY** 

Search **IHP Health Concierge** Health and Wellness Concierge OPEN 2 RATINGS AGE CATEGORY 1 4.0 12 +dit of \*\*\*\*\* Years Old Health & Fitness IHP Health What's New Version History Version 1.21 5d ago Update on OTP Preview Quality I

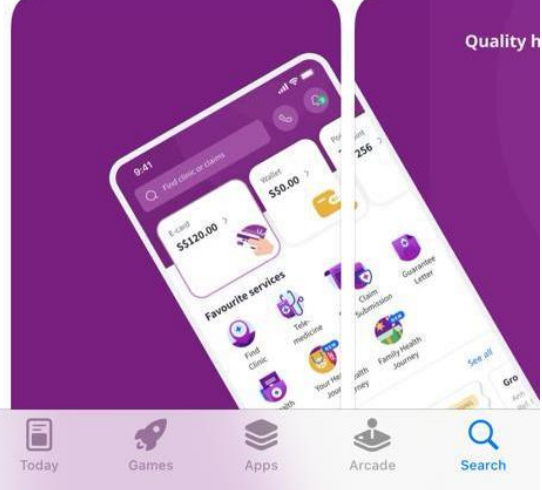

## **IHP Health Concierge** Login Guide

Log in using the credentials provided in your onboarding email. Make sure to accept the PDPA declaration within the app.

NRIC (XXXXX-XX-XXXX)\* User ID: Date of birth in format of Password: DD/MM/YYYY Company ID: ZURICH-LI or ZURICH-FT

#### \*NRIC for user ID must include dash (-)

SE ONLY

| Company                               | Company ID |
|---------------------------------------|------------|
| ZURICH LIFE INSURANCE MALAYSIA BERHAD | ZURICH-LI  |
| ZURICH TAKAFUL MALAYSIA BERHAD        | ZURICH-FT  |

| Welcome<br>Sign In                                                         | TEST                                                                                                    |
|----------------------------------------------------------------------------|----------------------------------------------------------------------------------------------------|
| Jser ID *                                                                  | 123456                                                                                                    |
| Password *                                                                 | PDPA Declaration                                                                                                    |
| rgot Password                                                              | data for the processing of my claim<br>transactions and such other purposes<br>where applicable. I/ We also consent to<br>IHPMY transferring my/ our personal data<br>to Zurich Life Insurance Malaysia Berhad/<br>Zurich Lafsful Malaysia Renhad for the |
| Login                                                                      | above purposes                                                                                                    |
|                                                                            | Cancel Confirm                                                                                                    |
|                                                                            | Our Mission Our Vision                                                                                                    |
| ntact Us (by Phone) Contact Us (by Email)                                  | My Claims s                                                                                                    |
| Term & Condition   Privacy Policy<br>@2023 Integrated Health Plans (M) Sdn | 88 C S<br>Home My Claims Pro                                                                                                    |
|                                                                            |                                                                                                    |

Fo

Co

Healthcare your business deserves

.

# IHP Health Concierge Enhanced Dashboard

Improved user interface and experience to better meet the needs of our members.

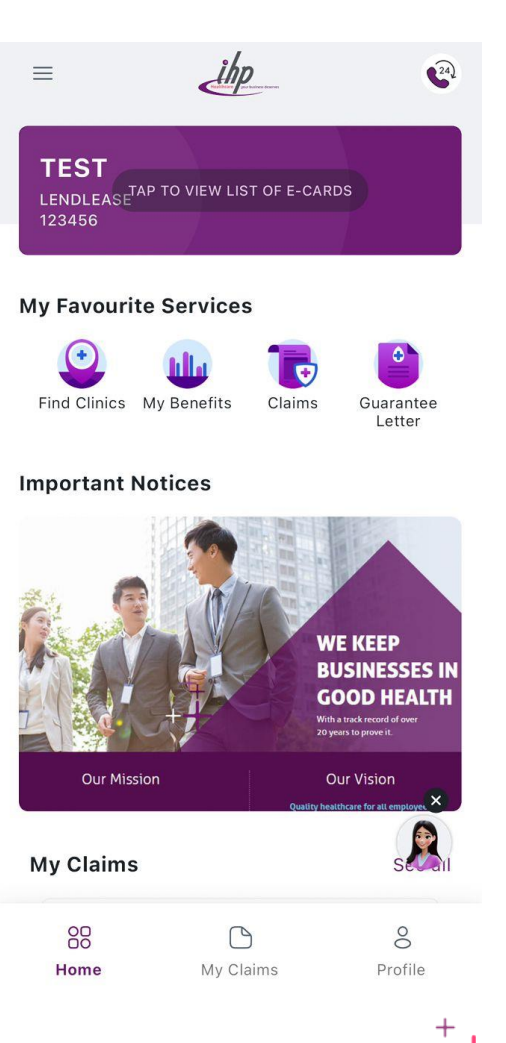

Healthcare your business deserves

### IHP Health Concierge View E-Card

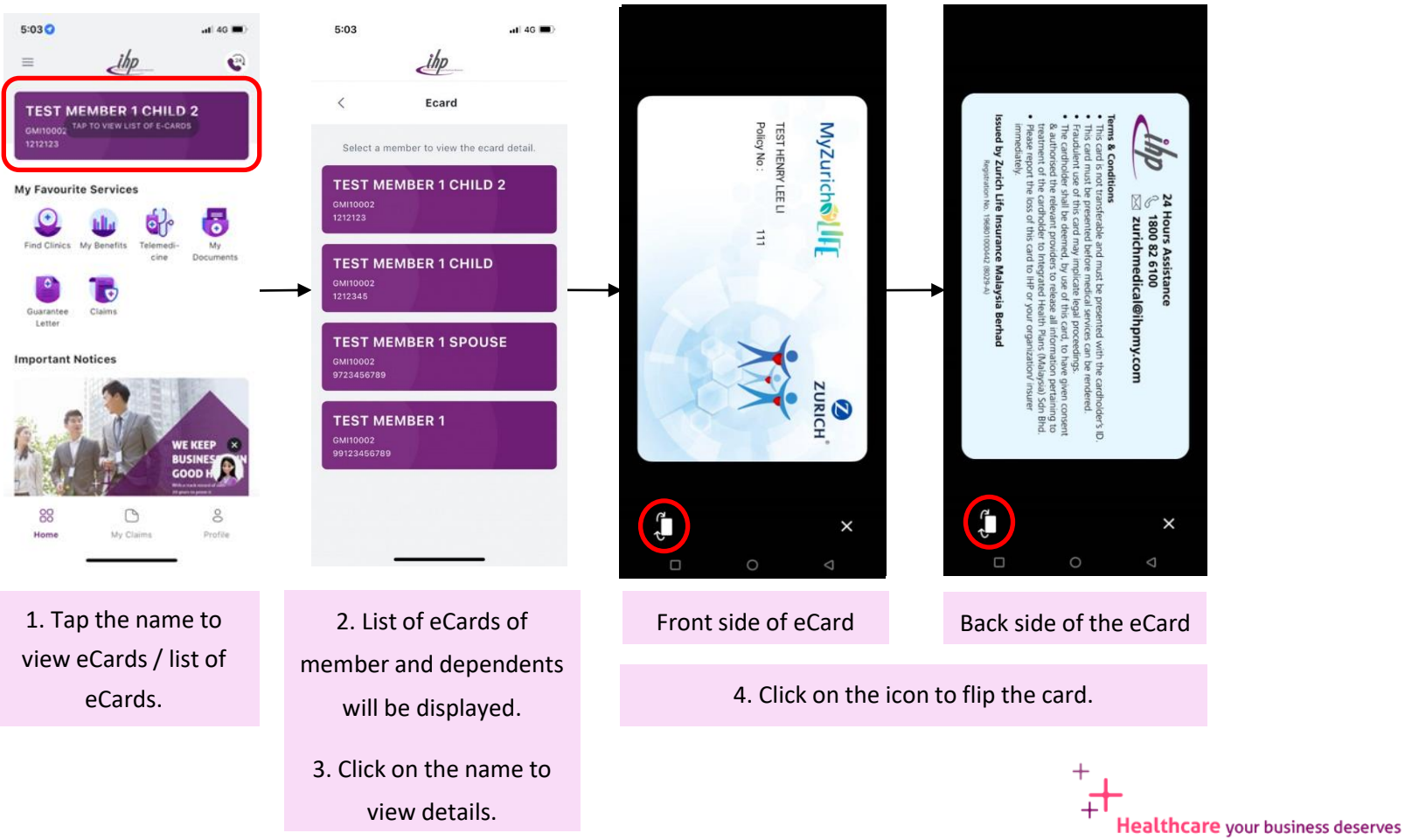

ISE ONLY

## IHP Health Concierge View Entitlement

### Clearer View of Member's Benefits:

improved We've the display of entitlements balance limit, and providing you with a clearer and more detailed view of your member benefits. Remain easily informed about your benefits.

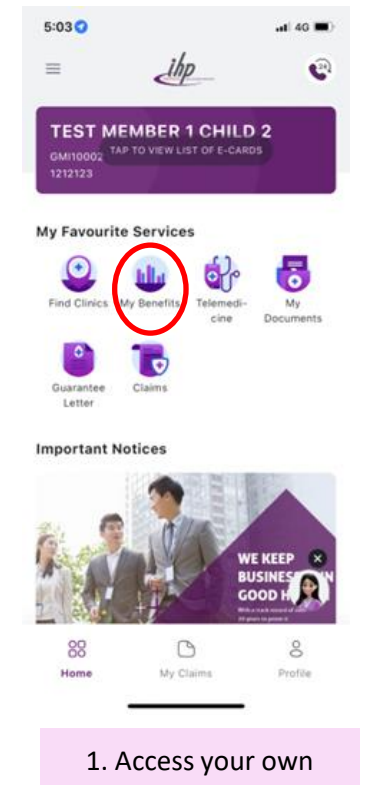

benefits from Home Page by clicking "My Benefits"

| 13:22 🔮 🗖                                                                       | n≈<br>•/                                                                                                    | al Q  |                                     |
|---------------------------------------------------------------------------------|----------------------------------------------------------------------------------------------------|-------|-------------------------------------|
| TES<br>Benefit Information                                                      | View By<br>T HENRY LEE LI                                                                                          |       | 2. Select<br>member/dependent       |
| Benefits 2023 - Annual                                                          | Entitlement Balance RM 10,000.00 RM 10,00                                                                          | 00.00 | to view remaining balance limit.    |
| Limit (TEST<br>HENRY LEE LI )<br>2023 - Annual<br>Limit (TEST<br>HENRY LEE LI ) | Utilisation Pending: RM 0.00<br>Utilisation Paid: RM 0.00<br>RM 20,000.00 RM 20,01<br>Utilisation Pending: RM 0.00 | 00.00 |                                     |
| 2023 - Annual<br>Limit (TEST<br>HENRY LEE LI )                                  | RM 40,000.00 RM 40,00<br>Utilisation Pending: RM 0.00<br>Utilisation Pending: RM 0.00                              |       | 3. View benefits, balance limit and |
| 2023 - Annual<br>Limit (TEST<br>HENRY LEE LI )<br>2023 - Annual                 | RM 8,000.00 RM 8,00<br>Utilisation Pending: RM 0.00<br>Utilisation Paid: RM 0.00<br>RM 0.00 RM                     | 0.00  | entitlement of member/dependent.    |
| Limit (TEST<br>VENRY LEE LI )<br>Home Nursing                                   | Utilisation Pending: RM 0.00                                                                                       |       |                                     |

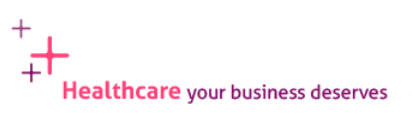

## **IHP Health Concierge View/Filter Guarantee Letter (GL) Listing**

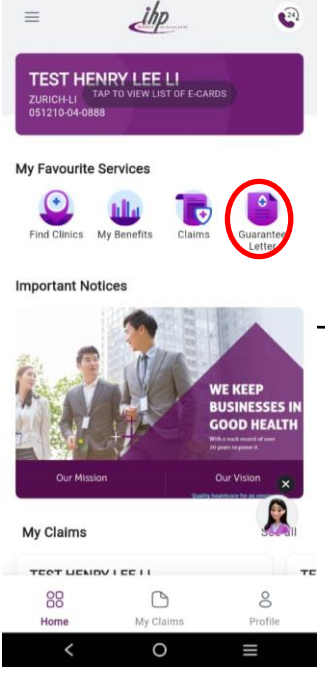

1. Go to GL Listing from Home Page by clicking "Guarantee Letter".

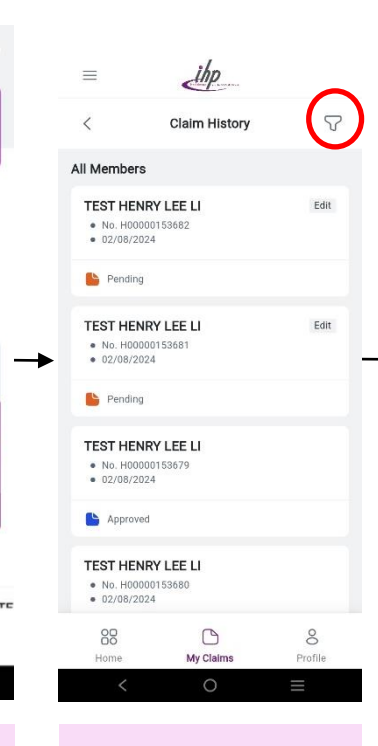

2. User can view GL Request in list. Click the "Filter" Icon to view specific listing.

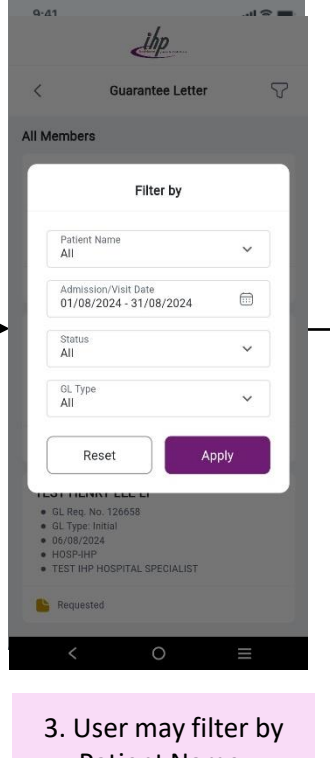

Patient Name, Admission/Visit Date, GL Status, and GL Type.

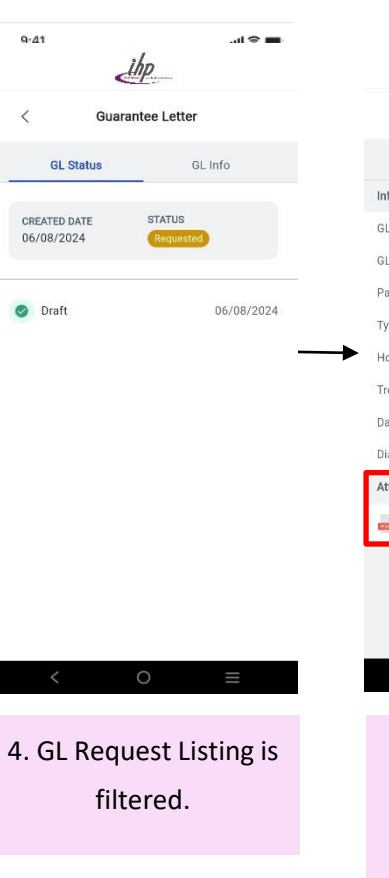

+

Guarantee Letter GL Info GL Status Information **GL** Request No 126653 GL Type Initial Patient Name TEST HENRY LEE LI Type of GL Request Hospital Claims Hospital Name TEST IHP HOSPITAL SPECIALIST Treating doctor Test Dr Ariel Date of Admission/Visit 01/08/2024 Diagnosis Illness, unspecified Attachment H00000153683\_IGL.pdf 5. Click "GL Info" to see GL attachment (Initial GL, Decline GL or Final GL). ÷ Healthcare your business deserves

ihp

SE ONLY

## **IHP Health Concierge** View Guarantee Letter (GL) Detail

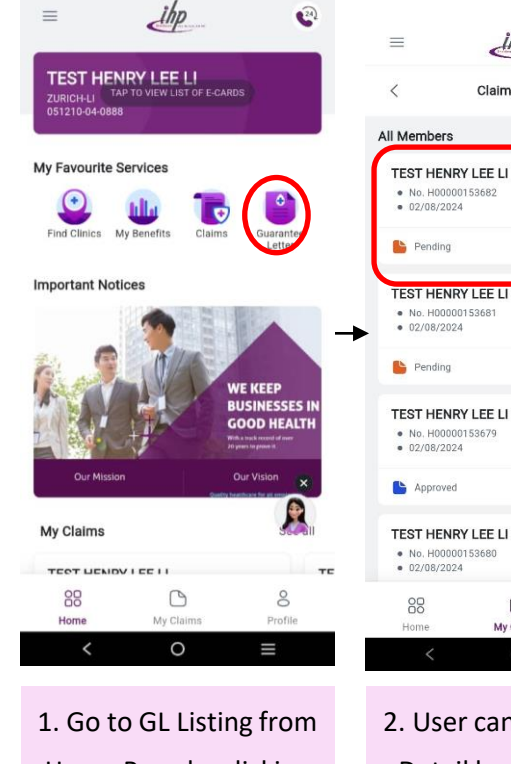

Home Page by clicking "Guarantee Letter".

| Pending                               |                           |                |         |        |
|---------------------------------------|---------------------------|----------------|---------|--------|
|                                       |                           |                |         | Draft  |
| No. H00000                            | / LEE LI<br>153681        | Edit           | <b></b> | • Dian |
| Pending                               |                           |                |         |        |
| EST HENRY<br>No. H00000<br>02/08/2024 | <b>f LEE LI</b><br>153679 |                |         |        |
| Approved                              |                           |                |         |        |
| EST HENRY<br>No. H00000<br>02/08/2024 | <b>/ LEE LI</b><br>153680 |                |         |        |
| BO                                    | Chaims                    | 8<br>Profile   |         |        |
| <                                     | 0                         | =              |         | <      |
| User                                  | <sup>r</sup> can view     | <i>ı</i> Claim |         | 3. U   |
| Detai                                 | l by selec                | ting a         |         | Jou    |
| clair                                 | n from Cl                 | aim            |         | Sumi   |
| His                                   | story listin              | ng.            |         | in "   |

8

Edit

<

ihp

Claim History

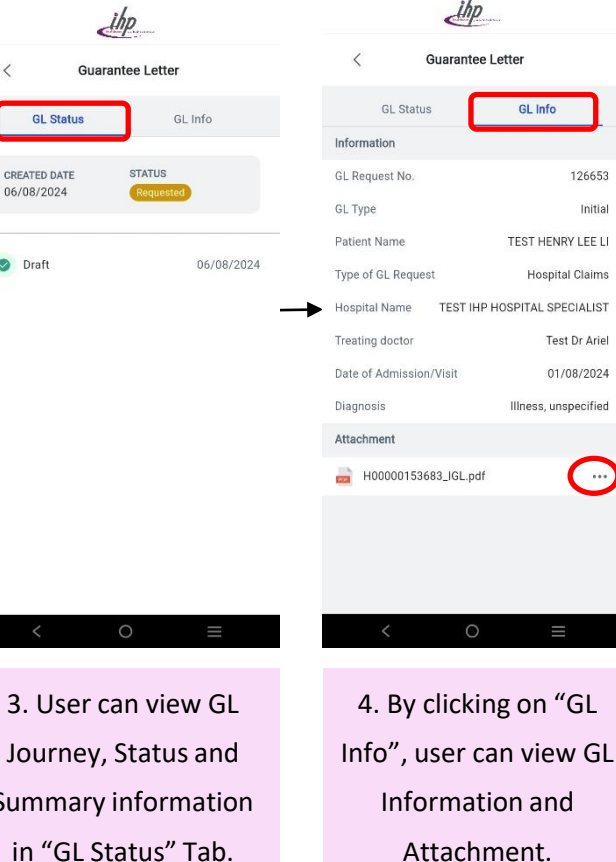

|                     | thp                         |
|---------------------|-----------------------------|
| K Gu                | arantee Letter              |
| GL Status           | GL Info                     |
| Information         |                             |
| GL Request No.      | 126653                      |
| GL Type             | Initial                     |
| Patient Name        | TEST HENRY LEE LI           |
| Type of GL Request  | Hospital Claims             |
| Hospital Name 1     | EST IHP HOSPITAL SPECIALIST |
| Treating doctor     | Test Dr Ariel               |
| Date of Admission/V | isit 01/08/2024             |
| Diagnosis           | Illness, unspecified        |
| Attachment          | _                           |
| H00000153683        | _IGL.pdf                    |
| Download            |                             |
| 🔦 Share a Copy      |                             |
| <                   | 0 ≡                         |
| 5. To dov           | wnload/share                |
| docume              | nts, user can               |
| click or            | the "More                   |
| Options             | " Icon under                |
| G                   | L Info.                     |

126653

Initial

Test Dr Ariel

01/08/2024

...

SE ONLY

# **IHP Health Concierge**

 $\equiv$ 

 $(\cdot)$ 

### **Reimbursement Claims Listing**

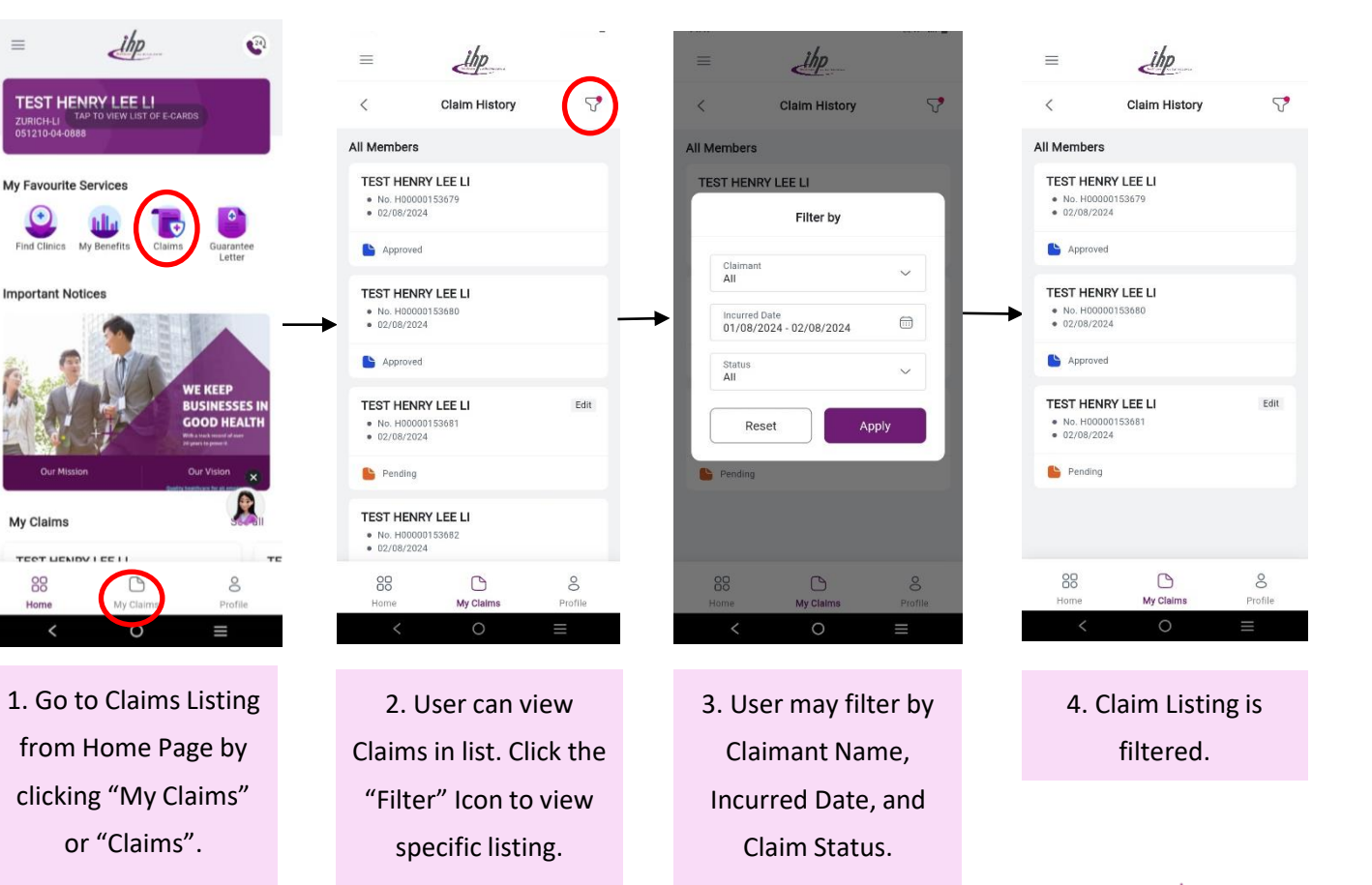

Healthcare your business deserves

SE ONLY

# **IHP Health Concierge**

### **View Reimbursement Claims Detail**

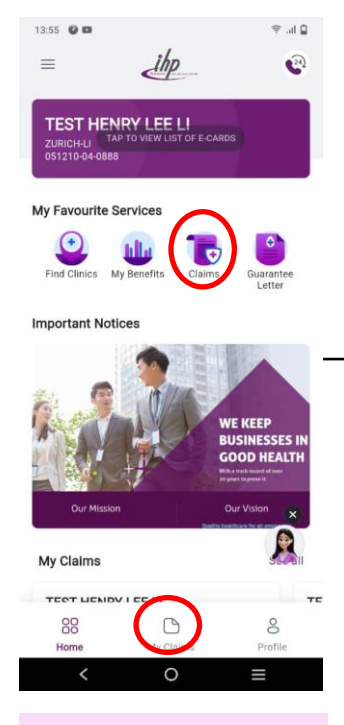

1. Go to Claims Listing from Home Page by clicking "My Claims" or "Claims".

SE ONLY

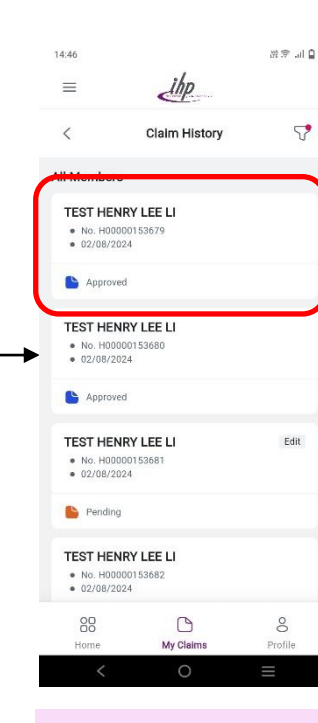

2. User can view Claim Detail by selecting a claim from "Claim History" listing.

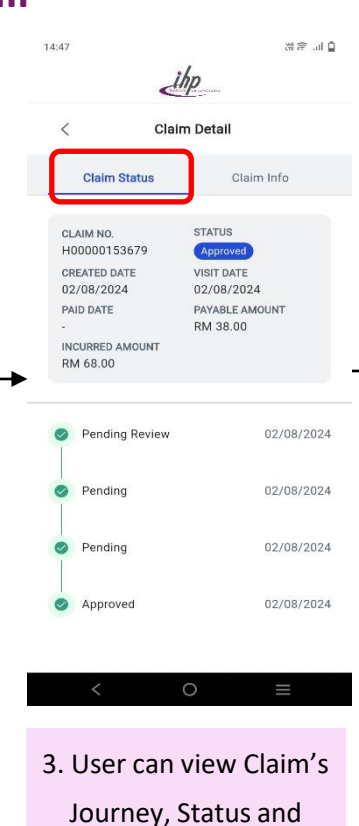

Summary information in

"Claim Status".

Claim Detail Claimant Name TEST HENRY LEE LI Claim Type **Hospital Claims** Provider Name DUMMY1990 : TEST IHP HOSPITAL SPECIALIST Invoice / Receipt No Visit Date 02/08/2024 RM 68.00 Claim Amount Claim Reason Diagnosis Member Remarks Claim Remarks Approval by Insurer Upload Documents 4. By clicking on "Claim Info", user can view Claim Detail, Claim Reason, Member Remarks, Claim Remarks, **Uploaded and Settlement** Documents.

ihp

Claim Detail

Claim Info

Claim Status

🗋 lh. 🗟 🕅

14:47

| 14:4  | 9 6. 7 5 5 0 0                     |
|-------|------------------------------------|
| <     | Claim Detail                       |
| Clair | Claim Status Claim Info            |
| Diag  | nosis                              |
| Mem   | nber Remarks                       |
| 247   |                                    |
| Clair | m Remarks                          |
| Appr  | roval by Insurer                   |
| Uplo  | ad Documents                       |
|       | H00000153682_SETTLEMENT            |
| Settl | lement Documents                   |
|       |                                    |
| 1001  | H00000153682_SETTLEMENT LETTER.pdf |
| ¢     | Download                           |
| ¢     | Share a Copy                       |
|       | < 0 =                              |

5. To download/share documents, user can click on the "More Options" Icon under "Claim Info". Healthcare your business deserves

# **Frequently Ask Questions**

#### 1. I have the existing IHP mobile app, why do I need to download the new app?

Answer: The new IHP Health Concierge App is designed to enhance your overall experience with improved features. The existing app (blue icon) will cease to function effective **1**<sup>st</sup> **September 2024**. We encourage you to download the new app immediately and delete the existing app from your mobile phone.

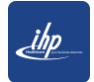

#### 2. Which mobile app should I download now?

Answer: Please search for the latest app as shown in the screenshot below - 'IHP Health Concierge'.

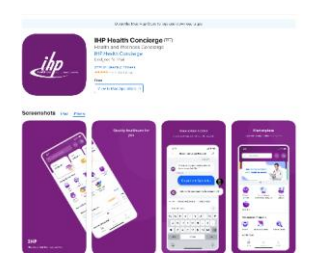

#### 3. Where can I download the IHP Health Concierge app?

Answer: You may download at Apple Store (for iPhone users) or Google Play Store (Android users).

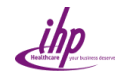

# **Frequently Ask Questions**

#### 4. If I am a Huawei phone user, can I download the IHP Health Concierge app?

Answer: Currently, our app is only supported on the Apple Store (for iphone users) or Google Play Store (for Android users).

#### 5. Why am I unable to log into my IHP Health Concierge app?

Answer: There are a few reasons you may be unable to log into the app. Please email us at <u>enquiry@ihpmy.com</u> to verify the cause and receive further assistance. Ensure the email subject is written as follows: 'Unable to log into app: Policy/ Certificate Number'. Additionally, please describe the details of the error and include a screenshot.

#### 6. How to login as a 1<sup>st</sup> time user?

Answer: Please enter the ID using the insured's NRIC (for individual policies/ certificates) or applicant's NRIC (for family policies/ certificates) with the "-" (dash) symbol. Then, enter the date of birth (DOB) in the format DD/MM/YYYY as your password, along with company ID (**ZURICH-LI** for Zurich Life Insurance Malaysia Berhad or **ZURICH-FT** for Zurich Takaful Malaysia Berhad).

#### 7. Can I change my password?

Answer: Yes. After logging into the app, tap on your profile located in the bottom right corner of the screen and select 'Change Password.' Follow the provided instructions to complete the process.

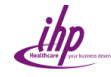

# **Frequently Ask Questions**

#### 8. Can I log in using my own ID for my child or spouse?

Answer: If the policy/ certificate is an individual policy/ certificate and you are the applicant/ participant, you need to use the child's or spouse's NRIC to login. However, if your policy/ certificate is a family plan, you can use your own login ID.

#### 9. Can I submit my claims via IHP Health Concierge app

Answer: Unfortunately, this feature is not available. We require original documents for claims processing; therefore, we encourage you to submit your reimbursement claims at Zurich's nearest branches.

#### 10. Can I request a Guarantee Letter (GL) via the IHP Health Concierge app?

Answer: All GL requests must be made through the admission counter at the panel hospital.

#### 11. What should I do if the information in the IHP Health Concierge app is inaccurate?

Answer: Please email <u>enquiry@ihpmy.com</u> and inform us of the inaccuracy. It would be helpful to provide the screenshot as well.

#### 12. Can I login to IHP Health Concierge app if my policy/ certificate has lapsed or been surrendered?

Answer: Access is only available if your policy/certificate is in in-force status.

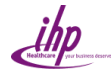

#### INTERNAL USE ONLY

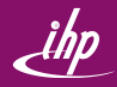

# ' Thank You

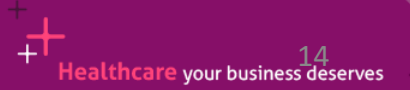